Procedura per l'installazione della stampante Kyocera TASKalfa 4012i per MacOS

## **Passo 1 : Installazione driver**

 Scaricare i driver dal link: <u>https://www.kyoceradocumentsolutions.co.uk/en/support/</u> <u>downloads.name-L2diL2VuL21mcC9UQVNLQUxGQTQwMTJJ.html</u>

• Scompattare il file .zip scaricato e lanciare la procedura di installazione

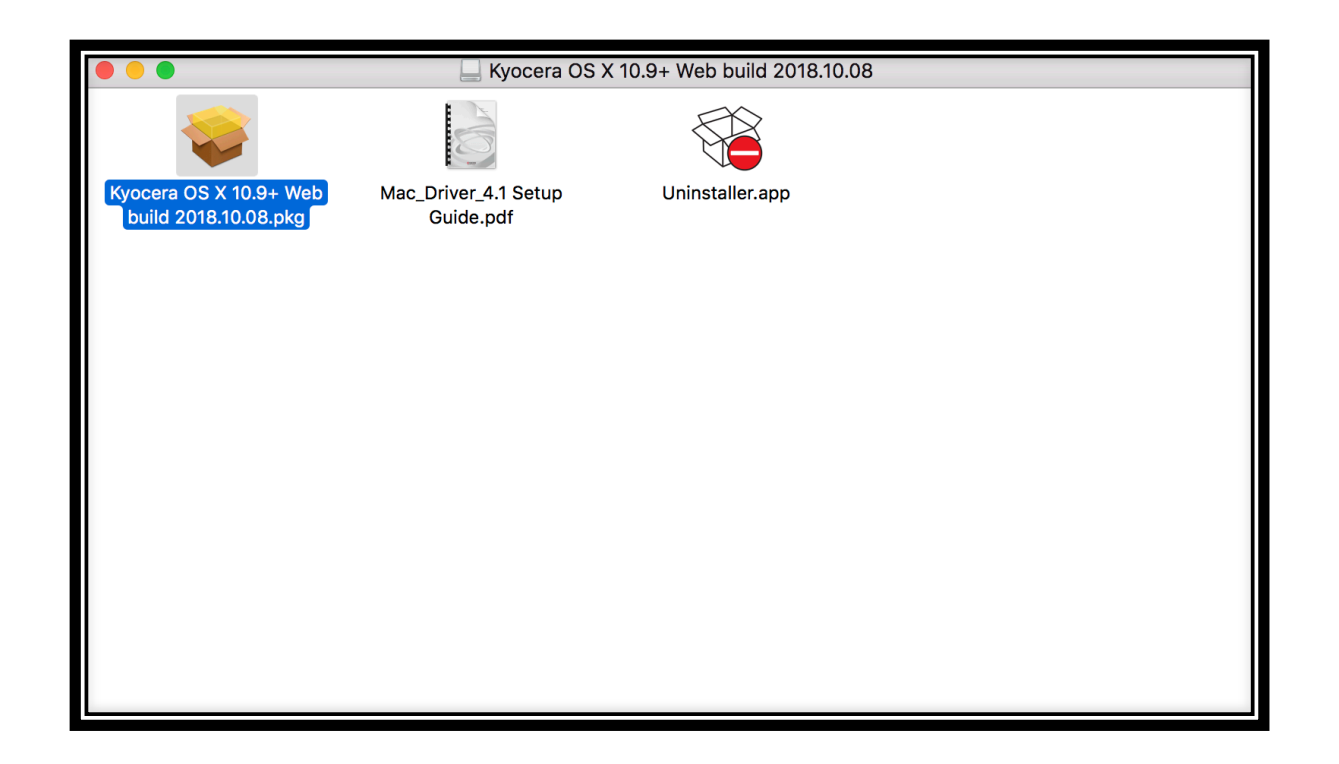

|                                                                                                    | 😺 Installazione di Kyocera Macintosh 🛛 🔒                                                                                                    |  |
|----------------------------------------------------------------------------------------------------|----------------------------------------------------------------------------------------------------|--|
| • Introduzione                                                                                                    | Benvenuto in Kyocera Macintosh<br>L'utente seguirà una procedura guidata per l'installazione di questo software.<br>Il driver supporta i modi PCL e PDF in aggiunta al modo predefinito KPDL. Se     |  |
| <ul> <li>Leggimi</li> <li>Licenza</li> <li>Destinazione</li> <li>Tipo installazione</li> <li>Installazione</li> <li>Riepilogo</li> </ul> | non viene raggiunta la prestazione ideale con il modo KPDL, è possibile<br>commutare in modalità PCL o PDF. I modi PCL e PDF sono driver generici che<br>supportano funzionalità di stampa limitate. |  |
| © 2018 KYOCERA Corporation,<br>KYOCERA Document Solutions Inc.                                                                           | Indietro Continua                                                                                                    |  |

Nelle tre successive sezioni Introduzione, Leggimi e Licenza cliccare sempre sul bottone *Continua* 

| $\bigcirc$ $\bigcirc$ $\bigcirc$                 | 🥪 Installazione di Kyocera Macintosh 🛛 🔒                                             |                                                                                                    |                                                                                                    |                                             |
|--------------------------------------------------|--------------------------------------------------------------------------------------|----------------------------------------------------------------------------------------------------|----------------------------------------------------------------------------------------------------|---------------------------------------------|
| Inti                                             | <b>Per continuare<br/>della licenza de</b><br>Fai clic su Accet<br>l'installazione e | l'installazione del software, dev<br>el software.<br>ta per continuare o su Rifiuta per<br>uscire da Installer                                                                                                    | <b>ri accettare i termini</b><br>annullare                                                                                                    | A                                           |
| <ul> <li>Lic</li> <li>De</li> <li>Tip</li> </ul> | Leggi licenza                                                                        |                                                                                                    | Rifiuta Accetta                                                                                                    | ne<br>ca<br>si<br>o                         |
| <ul> <li>Installazi</li> </ul>                   | Installazione ACCORDO DI LICENZA                                                     |                                                                                                    |                                                                                                    |                                             |
| <ul> <li>Riepilogo</li> </ul>                    |                                                                                      | Licenza. KYOCERA Document Solu<br>all'utente una licenza non esclusiva e nor<br>suoi materiali inclusi in questa fornitur<br>Per "uso" s'intende la memorizzazio<br>l'esecuzione o la visualizzazione del Sof<br>Non è consentito:<br>a) modificare, tradurre, decodifi<br>lavori derivati sulla base del sol | tions Inc. ("KYOCERA") conc<br>n trasferibile per l'uso del software<br>ra (complessivamente il "Softwar<br>one, il caricamento, l'installazio<br>tware. | ede<br>e e i<br>e").<br>one,<br>eare<br>non |
| © 2018 KYOCER/<br>KYOCERA Docum                  | A Corporation,<br>ent Solutions Inc.                                                 | Stampa Salva                                                                                                    | Indietro                                                                                                    | tinua                                       |

### Cliccare sul bottone Accetta

| ⊗ ⊖ ○                                                          | 📚 Installazione di Kyocera Macintosh                                                                                              |  |  |  |
|----------------------------------------------------------------|----------------------------------------------------------------------------------------------------|--|--|--|
| KYDCERA Installazione standard su "Macintosh HD"               |                                                                                                    |  |  |  |
| <ul> <li>Introduzione</li> </ul>                               | Verranno occupati 78,9 MB di spazio sul computer.                                                                                 |  |  |  |
| Leggimi                                                        | Fai clic su Installa per eseguire l'installazione standard di                                                                     |  |  |  |
| Licenza                                                        | questo software per tutti gli utenti di questo computer. Tutti g<br>utenti di questo computer potranno utilizzare questo software |  |  |  |
| Destinazione                                                   |                                                                                                    |  |  |  |
| • Tipo installazione                                           |                                                                                                    |  |  |  |
| Installazione                                                  |                                                                                                    |  |  |  |
| Riepilogo                                                      |                                                                                                    |  |  |  |
|                                                                |                                                                                                    |  |  |  |
| © 2018 KYOCERA Corporation,<br>KYOCERA Document Solutions Inc. | Ad hoc Indietro Installa                                                                                                    |  |  |  |

### Cliccare sul bottone *Installa*

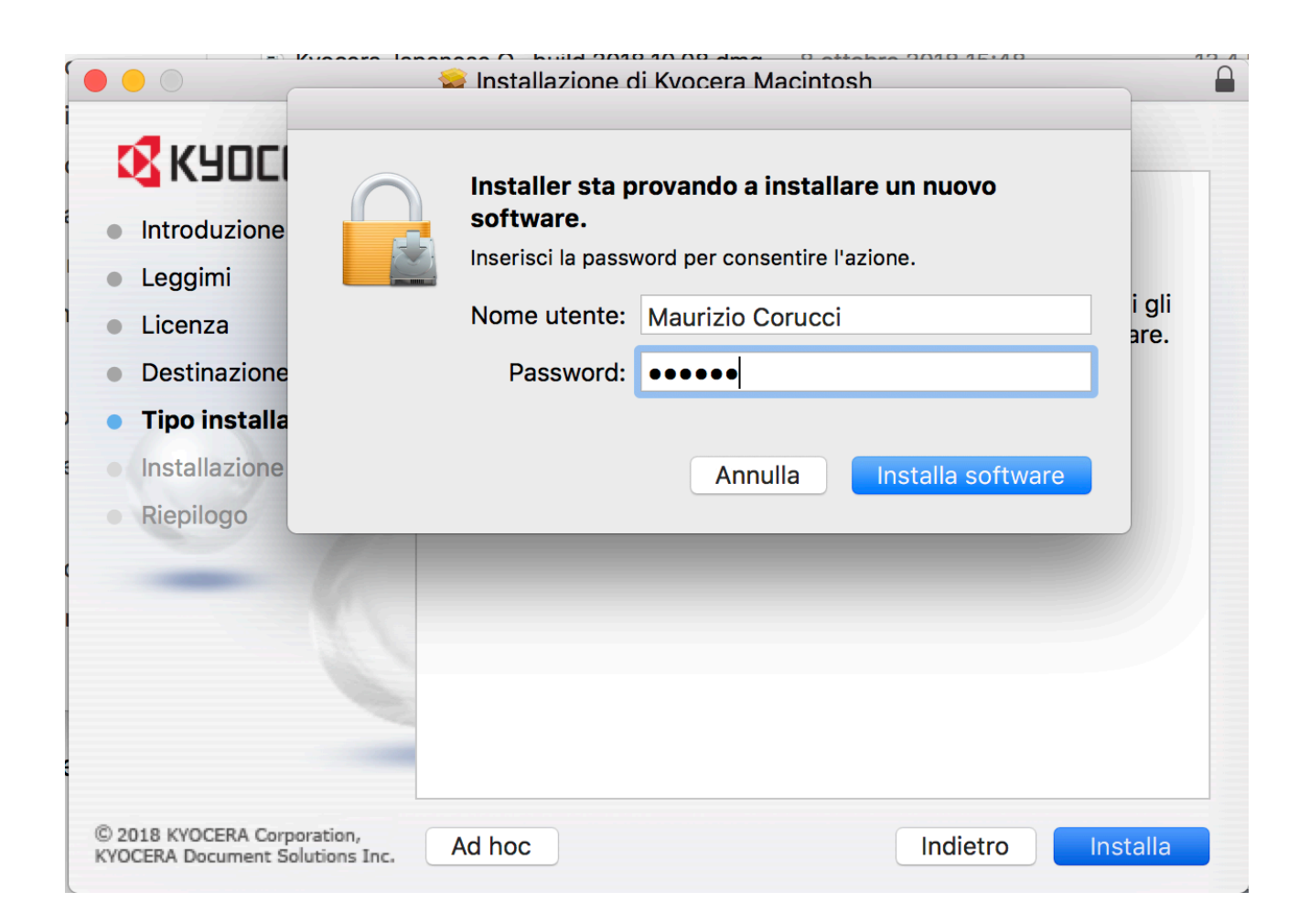

Inserire la propria password di accesso al computer e poi cliccare sul bottone *Installa software* 

# Passo 2: Aggiungere la stampante

- Dopo aver installato i driver è necessario aggiungere la stampante tra i dispositivi del computer
- Dal menu MELA in alto a sinistra cliccare sulla voce "Preferenze di sistema" e cliccare sulla icona "Stampanti e Scanner"

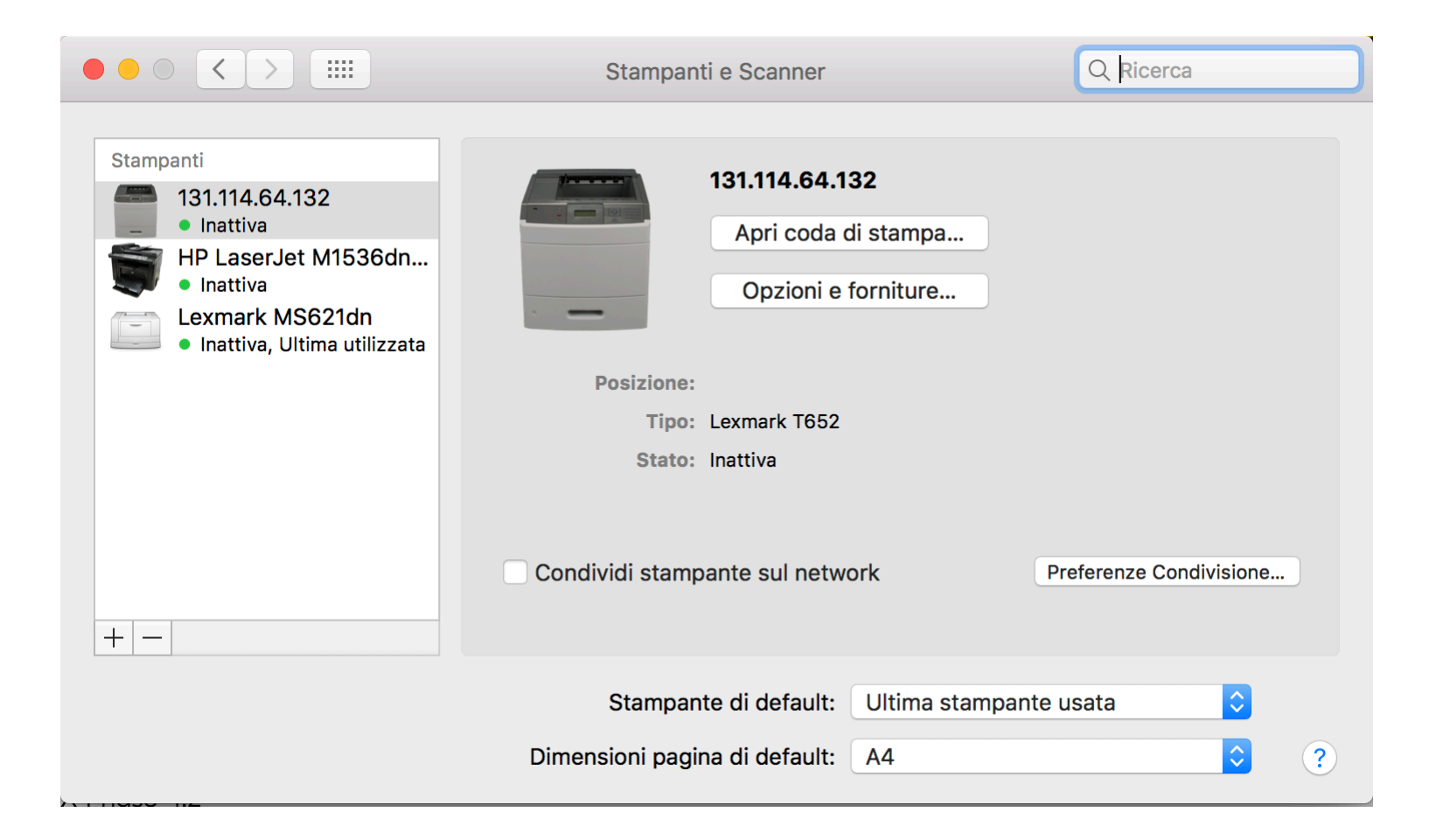

#### In questa finestra fare click sul simbolo + a sinistra

|    | •                                        |                   | Aggiungi                   |            |  |
|----|------------------------------------------|-------------------|----------------------------|------------|--|
| -  | 2 🛞 1                                    | -                 | Q Ricerca                  |            |  |
| De | fault IP Wi                              | indows            | Cerca                      |            |  |
|    |                                          |                   |                            |            |  |
|    | Indirizzo:                               | stm-economia      | .agr.unipi.it              |            |  |
|    | Indirizzo o nome host valido e completo. |                   |                            |            |  |
|    | Protocollo:                              | Line Printer D    | aemon - LPD                | $\diamond$ |  |
|    | Coda:                                    |                   |                            |            |  |
|    |                                          | Lascia uno spazio | vuoto per coda di default. |            |  |
|    |                                          |                   |                            |            |  |
|    |                                          |                   |                            |            |  |
|    |                                          |                   |                            |            |  |
|    | Nome:                                    | stm-economia.     | agrunipi.it                |            |  |
|    | - · ·                                    |                   |                            |            |  |
|    | Posizione:                               |                   |                            |            |  |
|    | Usa:                                     | Kyocera TASKa     | alfa 4012i (KPDL)          | <b></b>    |  |
|    |                                          |                   |                            |            |  |
|    |                                          |                   |                            | Aggiungi   |  |
|    |                                          |                   |                            |            |  |

Fare click sull'icona **IP** e inserire nel campo **Indirizzo** il nome della stampante (N.B. <u>inserire il nome corretto in base alla propria sezione di appartenenza</u>). Automaticamente nel campo **Usa** il sistema proporrà la stampante Kyocera TASKalfa 4012i

## Passo 3: Configurazione del preset

- Come ultimo passaggio è necessario creare un preset per la stampa con il proprio codice utente
- Aprire un programma applicativo tipo Word e andare sulla voce "File" → "Stampa"
- In corrispondenza del terzo menu a tendina selezionare la voce "Pannello di stampa"

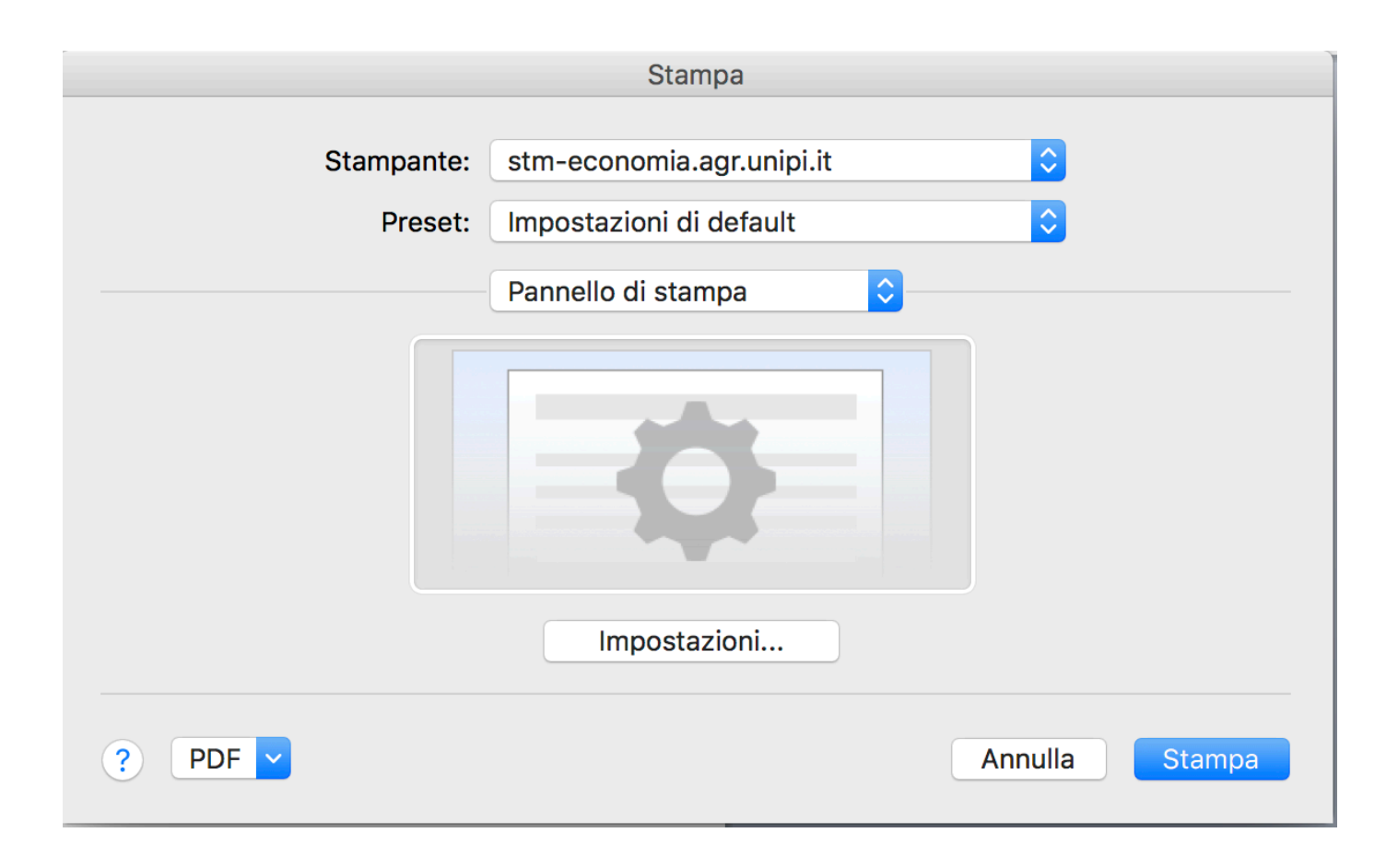

Cliccare sul bottone *Impostazioni*: si aprirà una nuova finestra. Nella nuova finestra selezionare la voce "Lavoro" e inserire il proprio codice Infine salvare le configurazioni come preset

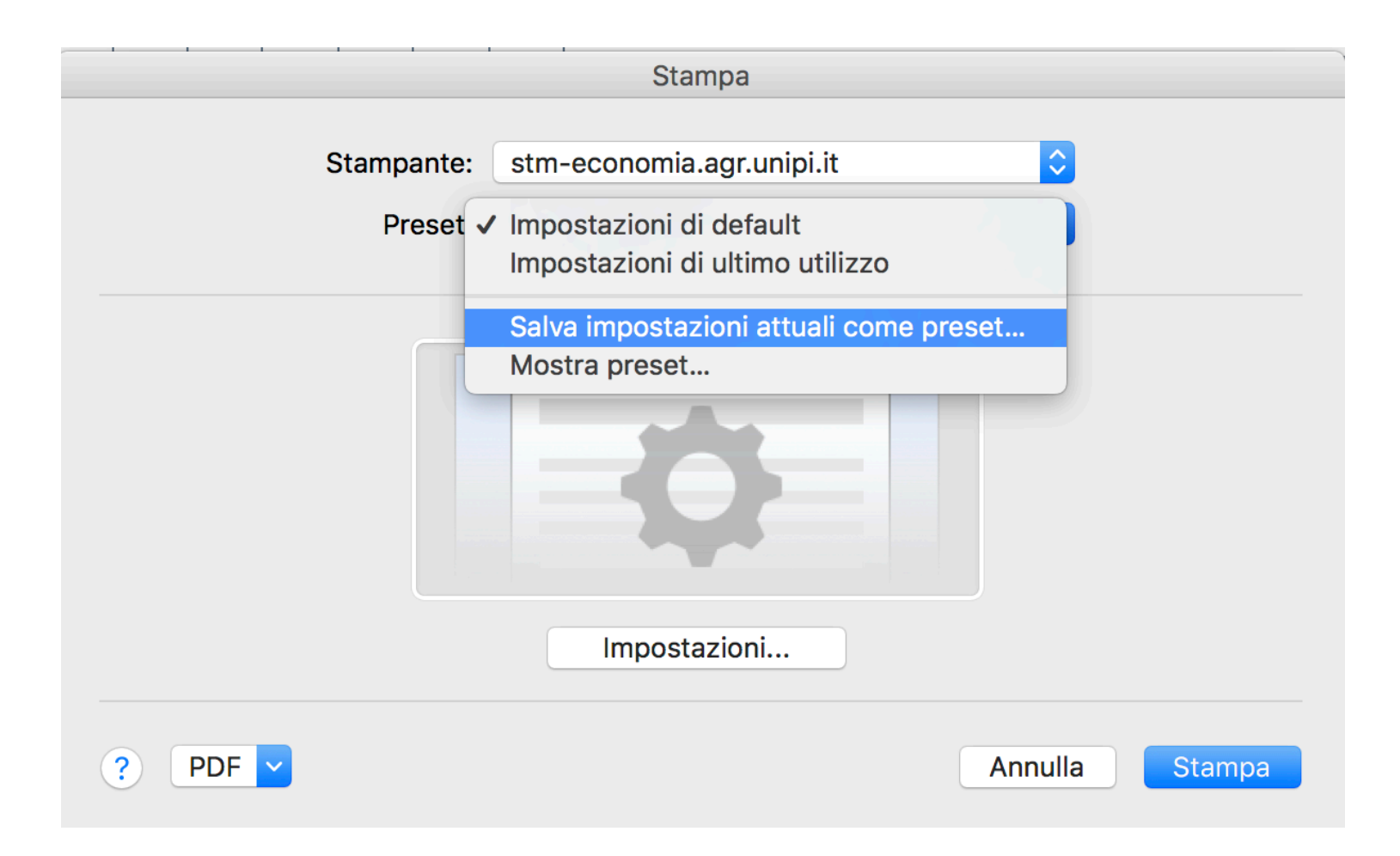

|     |                         | Stampa                                                          |              |         |        |
|-----|-------------------------|-----------------------------------------------------------------|--------------|---------|--------|
|     | Nome preset:            | kyocera                                                         |              |         |        |
|     | Preset disponibile per: | <ul> <li>Solo questa stam</li> <li>Tutte le stampant</li> </ul> | ipante<br>ti |         |        |
|     |                         |                                                                 | Annulla      | ОК      |        |
|     |                         | -Q                                                              |              |         |        |
|     |                         | Impostazioni                                                    |              |         |        |
| ? P | DF v                    |                                                                 |              | Annulla | Stampa |